# KDS 維修雲端資訊 編輯 操作說明

| 回上頁            | 車輛                                                                                                    | 資訊                | 車輛調       | 連線                | 線 <mark>雲端履歷</mark> 車牌號( |                           | 碼:MLW-III2 |         |         |      |
|----------------|----------------------------------------------------------------------------------------------------|-------------------|-----------|-------------------|--------------------------|---------------------------|------------|---------|---------|------|
| 48             |                                                                                                    |                   |           |                   |                          |                           |            |         |         |      |
| ##<br>修<br>咨   | ID 維修時間                                                                                                    |                   | 車         | 車 <b>牌號碼</b> 引擎號碼 |                          | 領照<br>日期                  | 出廠<br>日期   | 行       |         |      |
| 料履             | 2                                                                                                    | 2021-1<br>10:53:( | 019<br>58 | MLW               | -                        | SJ25KL-<br>1 <b>11111</b> |            | 1101006 | 1101001 | 1234 |
| 歴              | 1                                                                                                    | 2021-1<br>10:47:0 | 019<br>07 | MLW               |                          | SJ2<br>11                 | 25KL-      | 1101006 | 1101001 | 1234 |
| 搜寻             |                                                                                                    |                   |           |                   |                          |                           |            |         |         |      |
| 韌體<br>更新<br>記錄 | 開始<br>搜尋         UP=2021/10/6 下午 02:14:06[engi<br>對體更新日: 2021/10/6 下午 02:14:06<br>對體更新日: 2021/10/6 下午 02:14:06<br>引擎號碼<br>SJ25KL-121815           初體更新檔案: QK0A00_31_ALH4_20-AUG-2019_AC.KX2 |                   |           |                   |                          |                           |            |         |         |      |

#### System Design by Huang Qinsheng at 2021-1025

| 版次 | 日期        | 擔 當      | 内 容 |
|----|-----------|----------|-----|
| 01 | 2021-1025 | Qinsheng | 初版  |
|    |           |          |     |
|    |           |          |     |
|    |           |          |     |
|    |           |          |     |
|    |           |          |     |

# 內 容

| 壹.系統說明- |               | 3 |
|---------|---------------|---|
| 1.1.軟體訴 | 的:            | 3 |
| 貳.操作說明- |               | 3 |
| 2.1.啓動  |               | 3 |
| 2.2.進入< | 雲端編輯>功能       | 4 |
| 2.3.車輛資 | 行刀            | 4 |
| 2.4.問題選 | 項             | 5 |
| 2.5.重輛連 | - 〈_<br>頁線    | 5 |
| 2.6.上值雪 | 7月17日<br>7月1日 | 6 |
| 2.7.雲端履 | 一歷            | 6 |

## 壹.系統說明

#### 11.軟體說明:

診斷系統 KDS 2.27v07 以後的版本,將維修資訊設計為共享資料。

系統可列出 KYMCO 所有車輛曾經維修的資訊,包含問題說明、更換部品、韌體更 新履歷、當下參數。這些資料 將由 KYMCO 全體服務站經銷商共同維護編輯,系統 盡量以自動方式產出,包含車籍資料及與 ECU 連線資料,經由雲端資料庫,讓所有 服務站經銷商可知悉每台 KYMCO 車輛曾經維修的履歷,作爲判定車輛狀況,並將 資訊提供于光陽公司,進行改善的方向。

# 貳.操作說明

### 2.1.啟動

與車輛連線硬體設備就序號後, 啓動 KDS, 選定適當車輛 ECU 種類, 進行連線診斷

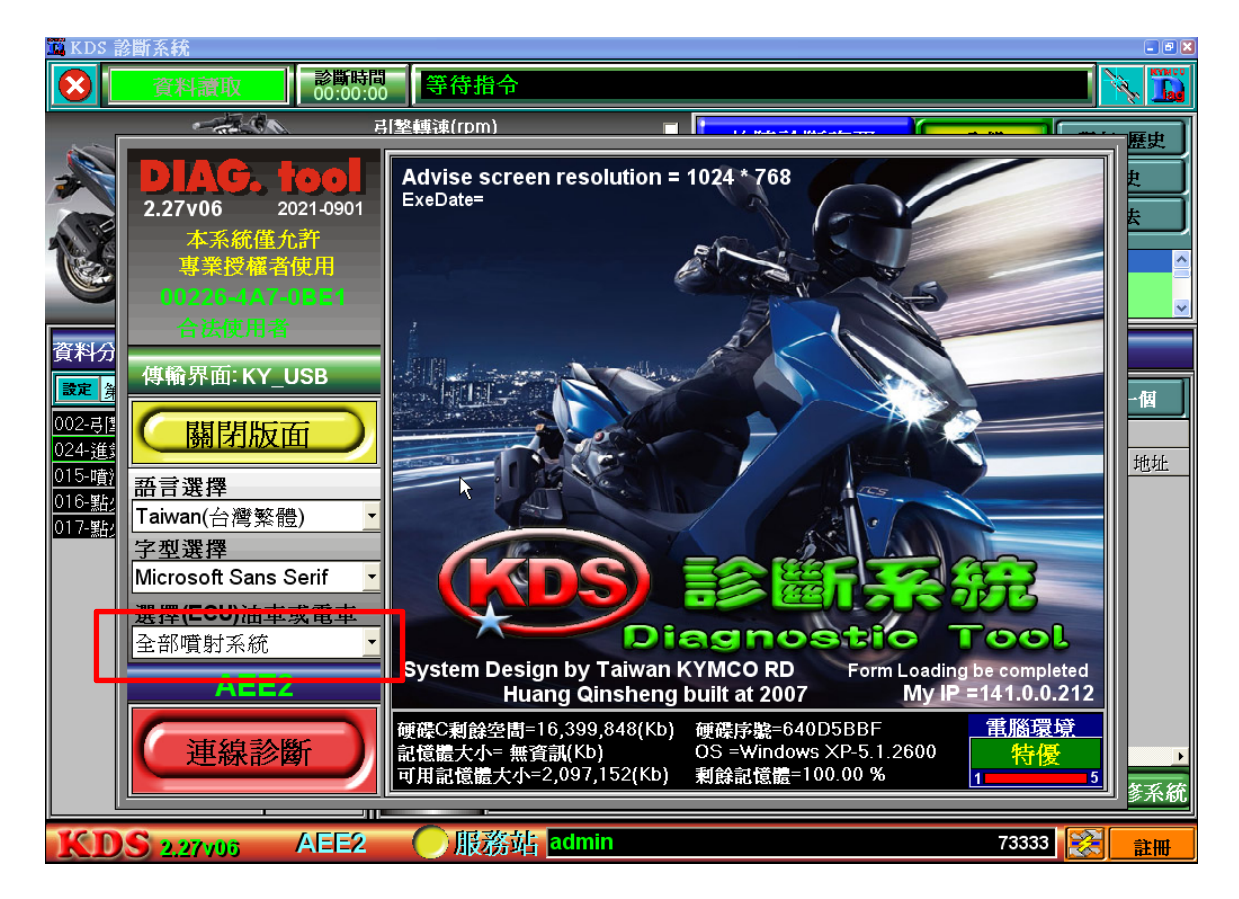

第3頁

### 2.2.進入<雲端編輯>功能

點選<客戶管裡> <雲端編輯> 按扭進入功能畫面

| I KDS 診斷系統                 |                          |                                                       |          | - 7      |
|----------------------------|--------------------------|-------------------------------------------------------|----------|----------|
| 资料請取     診斷時     00:00:    | 00 <b>等待指</b> 令          |                                                       |          |          |
|                            | 引擎轉速(rpm) ■              | 故障診斷資訊                                                | 全部       | 現存+歷史    |
|                            | A C 30 40 50 50          | 清除 讀取                                                 | 現存       | 歷史       |
|                            | 2 2 10 節流閥開度(%) 80       | 故障碼                                                   | 1 / 18   | 過去       |
|                            |                          | P0118 引擎溫度感知器電壓<br>P0118 引擎溫度感知器電壓<br>P0122 欲注即使需求的問題 | 過高<br>過高 |          |
|                            |                          | PUT23 邮流阀位置感知器電                                       | 壓適局      | <u> </u> |
| 資料分析 🔁                     | + - 1 2 3                | 調整,重設,繪圖                                              | ],管理     | _        |
| 設定 第03頁 ▼ 1 上頁 下頁          | 客戶管理                     | 開始搜尋                                                  | []] 雲號編輯 | 下一個      |
| 002-弓[撃狀態                  |                          | 0                                                     |          |          |
| 024-進氣(壓力(Npa)<br>015-噴油時間 | ■ 記錄資料 ID 維修日期 車<br>波形顯示 | 牌號碼 車型年式 車主她                                          | 4名 電話    | 地址       |
| 016-點火角度                   |                          |                                                       |          |          |
| 017-點火充電時間                 | 調整重設                     |                                                       |          |          |
|                            | 專家論壇                     |                                                       |          |          |
|                            |                          |                                                       |          |          |
|                            | 公佈欄及<br>技術資料             |                                                       |          |          |
|                            | 参考文件                     |                                                       |          |          |
|                            |                          |                                                       |          | Þ        |
|                            | 「打開診斷軍」(                 | 刪除診斷軍)(備                                              | 份管理      | 通路維修系統   |
| KDS 2.27v06 AEE2           | ● 服務站 admin              |                                                       | 73333    | 設備       |

#### 2.3.車輛資訊

車籍資料 可輸入<車牌號碼>或<引擎號碼>後,按<搜尋>按鈕,系統會從雲端相關 車輛資料庫下載到下列各欄位上,其中有 \* 標註的欄位為必塡項目

| ••1          | 2 3 70 調                                                    | 調整,重設,繪圖,管理                                   |  |  |  |  |  |
|--------------|-------------------------------------------------------------|-----------------------------------------------|--|--|--|--|--|
| 客戶管理         | 回上頁 <mark>車輛資訊</mark> 車輛連線 雲如                               | 灞履歷 車牌號碼:MLW-1752                             |  |  |  |  |  |
| 記錄資料<br>波形顯示 | 車籍資料 搜尋<br>全部遺除 餘人車總後可搜尋                                    | 問題選項 □ □ □ □ □ □ □ □ □ □ □ □ □ □ □ □ □ □ □    |  |  |  |  |  |
| 調整重設         | 以下標註 《 岛必塤資料<br>維修日期: 2021-1019 10:49:05                    | 其<br>它                                        |  |  |  |  |  |
| 專家論壇         | <ul> <li>▲ 申牌號碼:</li> <li>▲ 引擎號碼:</li> <li>車主姓名:</li> </ul> | ■ 部品更換 ■ ECU ■ 火星巻 ■ 噴嘴<br>■ 節流閥 ■ 含氧感知器<br>其 |  |  |  |  |  |
| 公佈欄及<br>技術資料 | 電話:<br>地址:                                                  | <                                             |  |  |  |  |  |
| 参考文件         | <ul> <li>領照日期:</li> <li>出廠日期:</li> </ul>                    | ☆                                             |  |  |  |  |  |
|              | 前次維修日:                                                      | DDD                                           |  |  |  |  |  |

第4頁

### 2.4.問題選項

問題選項有四種: <問題原因> <部品更換> <熄火原因> <備註>可用勾選或輸入文字方式表達車輛當下狀況

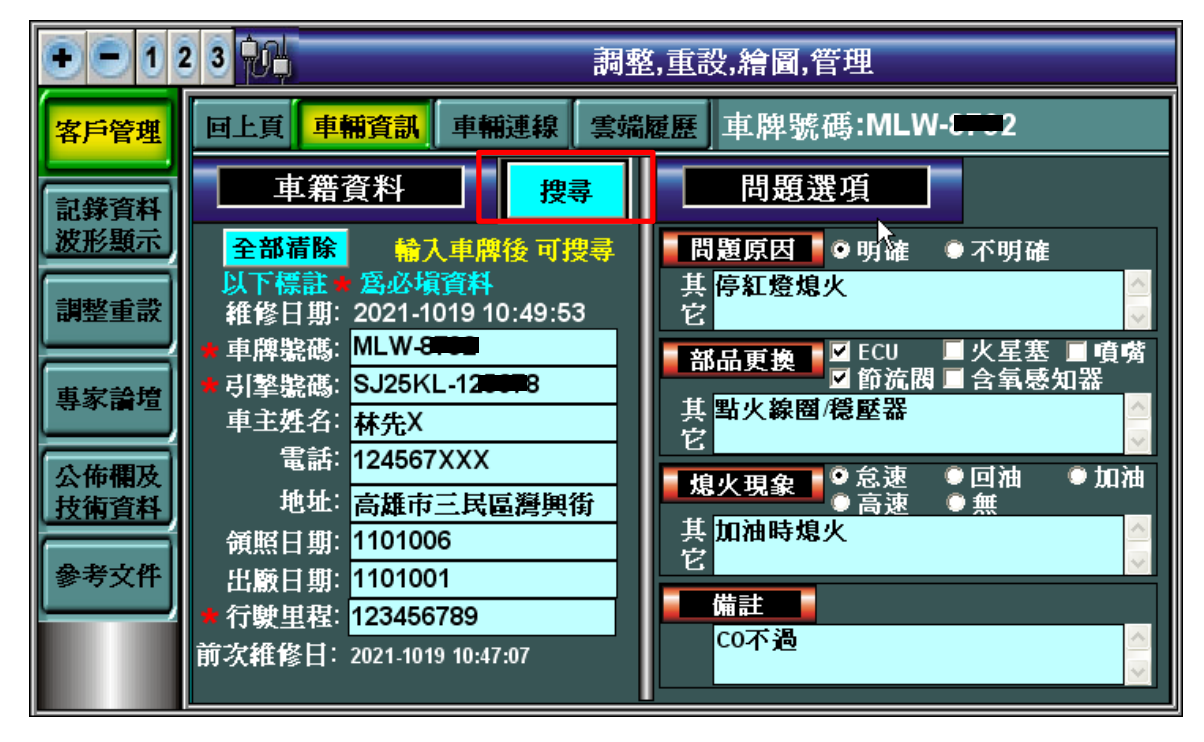

#### 2.5.車輛連線

車輛連線的按鈕,必須完成<車籍資料>及<問題選項>資料的輸入,才可執行進入車輛連線功能,請先點選 資料取樣點,後再按 <開始讀取>

| 回上頁 車輛資           | 訊 車輛連線 雲端履歷 車牌號碼:MLW-8∓€2 |  |  |  |  |  |  |  |
|-------------------|---------------------------|--|--|--|--|--|--|--|
| 車輛連線 重新 開始讀取 上傳電幅 |                           |  |  |  |  |  |  |  |
| 請先點選 資料           | 請先點選 資料取樣點: 4.維修後怠速       |  |  |  |  |  |  |  |
| 車型年式:             | 1.車未發動 02電壓:              |  |  |  |  |  |  |  |
| 軟體版本:             | 2.冷車怠速(維修前) 02加熱器:        |  |  |  |  |  |  |  |
| 校正識別碼:            | 3.熱車怠速(維修前) ISC Step數:    |  |  |  |  |  |  |  |
| 運轉時間1:            | 4.維修後怠速 ISC(%):           |  |  |  |  |  |  |  |
| 運轉時間2:            | 5.中連                      |  |  |  |  |  |  |  |
| 熄火次數:             | 6.高速                      |  |  |  |  |  |  |  |
| 熄火時間(hr):         | 7.極高速                     |  |  |  |  |  |  |  |
| 熄火時間(sec):        | 8.其他                      |  |  |  |  |  |  |  |
| 引擎轉速(rpm):        | 02修正量(%):                 |  |  |  |  |  |  |  |
| 電瓶電壓(V):          | UDSType:                  |  |  |  |  |  |  |  |
| CRC:              | 系統: R050 類別:              |  |  |  |  |  |  |  |
| 故障碼:              |                           |  |  |  |  |  |  |  |
|                   | ✓                         |  |  |  |  |  |  |  |
| 熄火log檔:           | ☑ 無資料,亦執行                 |  |  |  |  |  |  |  |

第5頁

#### 2.6.上傳雲端

當車輛連線後,會讀進車輛的相關參數後,<上傳雲端> 按鈕才可執行 <註>雲端資料庫,會在每 60 秒內備份,因此查詢當筆履歷,需等待 60 秒後

| 回上頁 車                                                      | 輛資訊 車輛連                         | <mark>線</mark> 【雲端履歴】耳 | <b>〔</b> 牌號碼 | :MLW | 8792    |       |  |  |
|------------------------------------------------------------|---------------------------------|------------------------|--------------|------|---------|-------|--|--|
| 車輛連線 重新 開始讀取 上傳雲端                                          |                                 |                        |              |      |         |       |  |  |
| 請先點選 資料取樣點: 4.維修後怠速                                        |                                 |                        |              |      |         |       |  |  |
| 車型年                                                        | 式: AEE2                         | 節流閥開度(°):              | 40.0         |      | 02電壓:   | 2.51  |  |  |
| 軟體版                                                        | 本: KYI4G03                      | 進氣壓力(Kpa):             | 80.0         | 02   | 加熱器:    | ON    |  |  |
| 校正識別                                                       | 碼: E5AEE2T70A                   | 大氣壓力(Kpa):             | 101.0        | ISC  | Step數:  | 199   |  |  |
| 運轉時間                                                       | 🗄 1: 0.00                       | 噴油時間(ms):              | 0.00         |      | ISC(%): | 2.7   |  |  |
| 運轉時間                                                       | <b>3</b> 2: 0.00                | 點火角度:                  | -2           |      |         |       |  |  |
| 熄火次                                                        | 數: 0                            | 充電時間(ms):              | 4.92         |      |         |       |  |  |
| 熄火時間(                                                      | hr): O                          | 引擎溫度(°C):              | 66           |      |         |       |  |  |
| 熄火時間(s                                                     | ec): 0                          | 空氣溫度(°C):              | 30           |      |         |       |  |  |
| 引擎轉速(rp                                                    | m): 0                           | 02修正量(%):              | 100.00       |      |         |       |  |  |
| 電瓶電壓                                                       | (V): 11.3                       | UDSType:               | NA           |      |         |       |  |  |
| с                                                          | CRC:Boot=3EB2 Map=8DDA Prg=F221 |                        |              | R050 | 類別:     | 03010 |  |  |
| 故障碼: P0118 P0123 U0155 P0107 P0113 P0032 P0232 P0351 P0262 |                                 |                        |              |      |         |       |  |  |
| 熄火log檔:R050Ecu3Rec-190ct2021-105336.CSV ▼ 無資料,亦執行          |                                 |                        |              |      |         |       |  |  |

#### 2.7.雲端履歷

當車輛資訊內,有輸入 車牌號碼 or 引擎號碼,<雲端履歷>即可執行 按這個功能後,會自動找出相關車輛曾經維修的資訊,包含 ECU 韌體更新的次數與 日期

- 車輛資訊 車輛連線 雲端履歷 車牌號碼:MLW-8702 回上頁 車牌號碼=MLW-MM2 共有2筆資料 領照 出廠 維修時間 車牌號碼 引擎號碼 行 ID 日期 日期 2021-1019 SJ25KL-2 MLW-8792 1101006 1101001 1234 10:53:58 120078 2021-1019 SJ25KL-1 1101006 1101001 1234 MLW-8-01 10:47:07 125078 搜 蕁 > 更新狀態 <mark>START</mark> 1/1 UP=2021/10/6 下午 02:14:06|engi 韌旜 韌體更新日: 2021/10/6 下午 02:14:06 開始 引擎號碼 <mark>SJ25KL-121815</mark> 搜尋 韌體更新檔案: <mark>QK0A00\_31\_ALH4\_20-AUG-2019\_AC.KX2</mark>
  - 第6頁